# 4.1 Funk: Herzen senden

# APP CAMPS

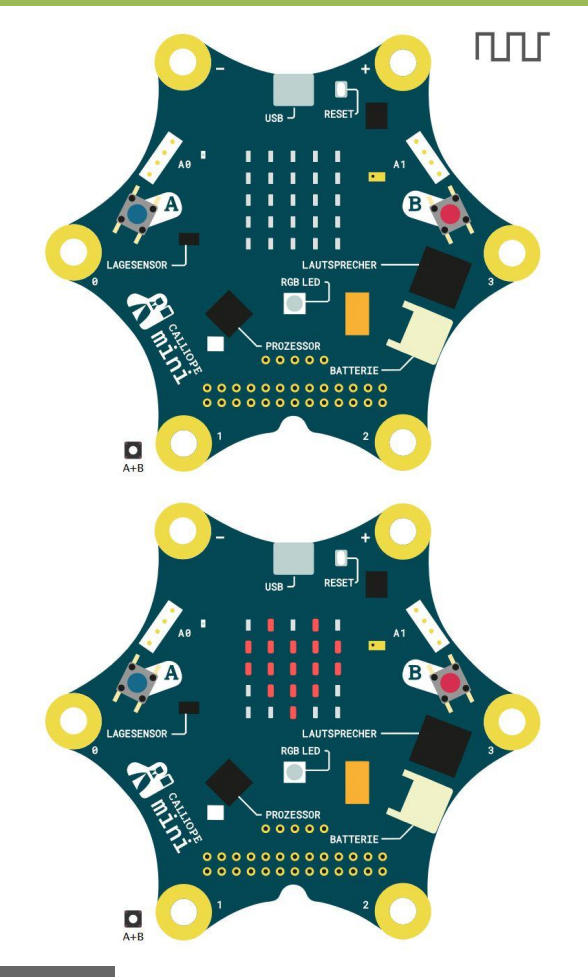

#### Tipp

Sobald du in der Vorschau etwas sendest, erscheint ein zweites Vorschau-Gerät.

- Testen (in der Vorschau)
- Herunterladen
- Übertragen
- Reset Knopf drücken

#### Start

- Gib pxt.calliope.cc in einen Browser ein.
- Starte ein neues Projekt und nenne es Funk.

#### Aufgabe

Zwei Calliope Geräte sollen sich Daten hin- und her schicken.

- 1. <u>Senden</u>: Wenn Knopf A gedrückt wird, soll eine Nummer verschickt werden. Benutze dafür sende Nummer aus dem Bereich all Funk
- 2. <u>Empfangen</u>: Zeige ein Herz an, wenn du etwas empfängst. Dafür brauchst du 🕲 ...d wenn Datenpaket empfangen receivedNumber 🔹

receivedNumber ist Englisch und bedeutet empfangene Nummer

3. Lösche das Herz (mit **Bildschirminhalt löschen**) wenn **Knopf A+B** gedrückt wird.

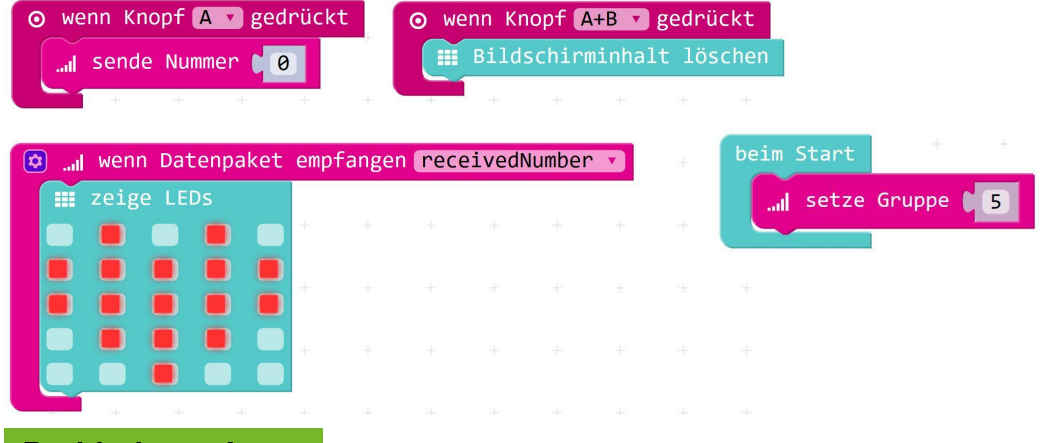

#### Probier's aus!

Finde eine andere Gruppe, die diese Karte auch schon bearbeitet hat und probiert euer Programm aus. **Achtung**: Damit eure Calliope miteinander kommunizieren können, müsst ihr euch auf eine Gruppennummer einigen. Den Block **setze Gruppe** findet ihr bei **Funk** unter ••• Mehr

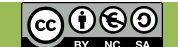

# 4.2 Funk: Nachrichten empfangen

# ΠΠΓ RESET 00000000 000000000 ппг RESET 000000000 00000000000

Info

Das Funkmodul des Calliope mini benutzt **Bluetooth**.

#### Aufgabe

Jetzt wollen wir Textnachrichten verschicken.

- 1. <u>Achtung</u>: Lösche die Blöcke der vorigen Lernkarte (sonst wird es nicht funktionieren).
- 2. Senden: Sende Zeichenfolge "Hallo!" wenn Knopf A gedrückt wird
- 3. <u>Empfangen</u>: Füge **wenn Datenpaket empfangen** *receivedString* hinzu

receivedString ist Englisch und bedeutet empfangene Zeichenfolge

- 4. Zum Anzeigen der empfangenen Nachricht benutze **zeige Zeichenfolge** aus **Grundlagen** und **receivedString** aus **Platzhalter**.
- 5. Setze eine Gruppennummer beim Start

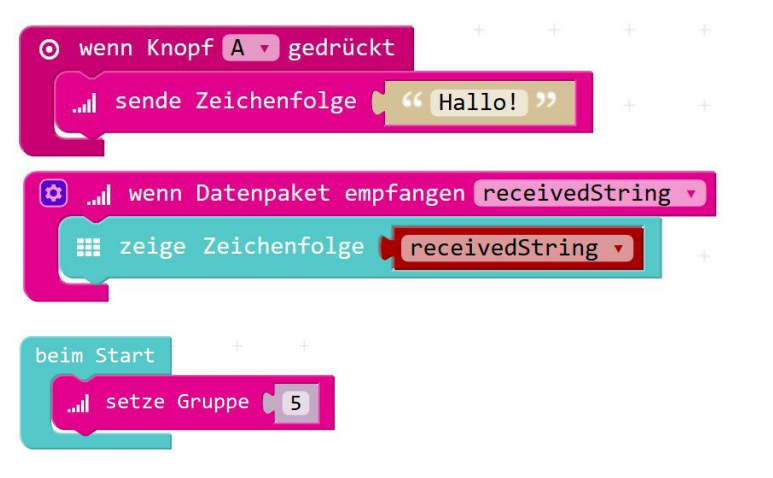

#### Probier's aus!

Finde eine andere Gruppe, die diese Karte auch schon bearbeitet hat und probiert euer Programm aus. Hol' dir erst danach die nächste Lernkarte.

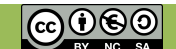

APP CAMPS

# 4.3 Funk: Senden erweitern

# APP CAMPS

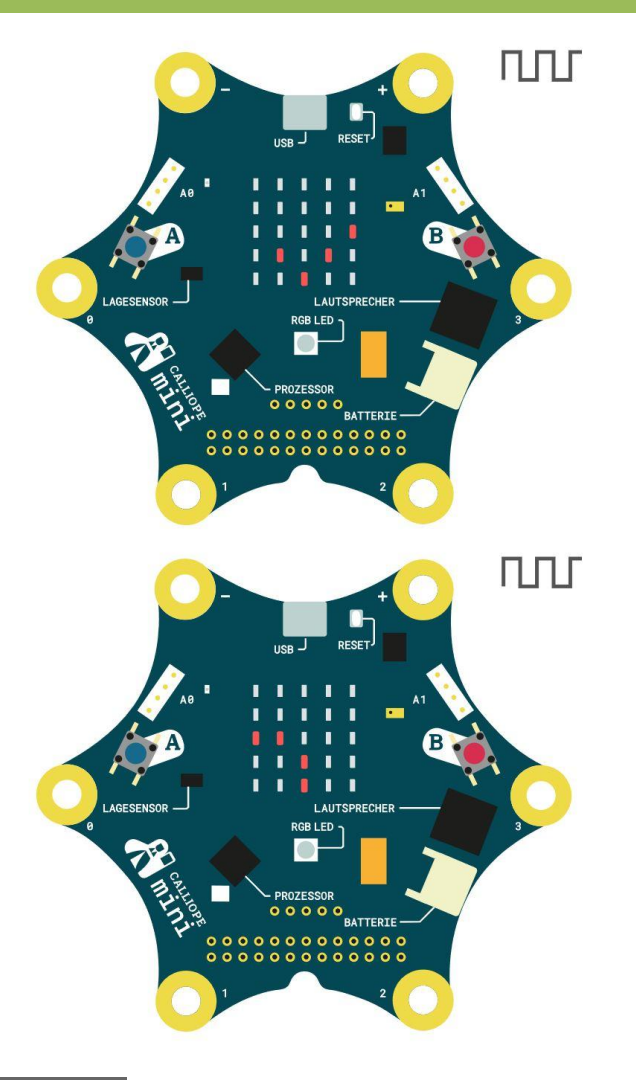

#### Info

Wir programmieren auf dieser Karte ein **Feedback.** Das bedeutet *Rückmeldung.* Damit kann man unsichtbare Prozesse sichtbar machen.

#### Aufgabe

Wenn du etwas sendest, kommt das auf dem anderen Calliope an. Vom eigenen Calliope bekommt man aber keine Rückmeldung, dass es geklappt hat. Das ändern wir nun.

1. Füge **spieleNote**, **zeigeLEDs**, **pausiere** und **Bildschirminhalt löschen** hinzu, nachdem du eine Zeichenfolge gesendet hast.

Teste dein Programm in der Vorschau. Klappt es?

2. Überlege dir eine andere Zeichenfolge, die gesendet werden soll, **wenn Knopf B gedrückt** wird.

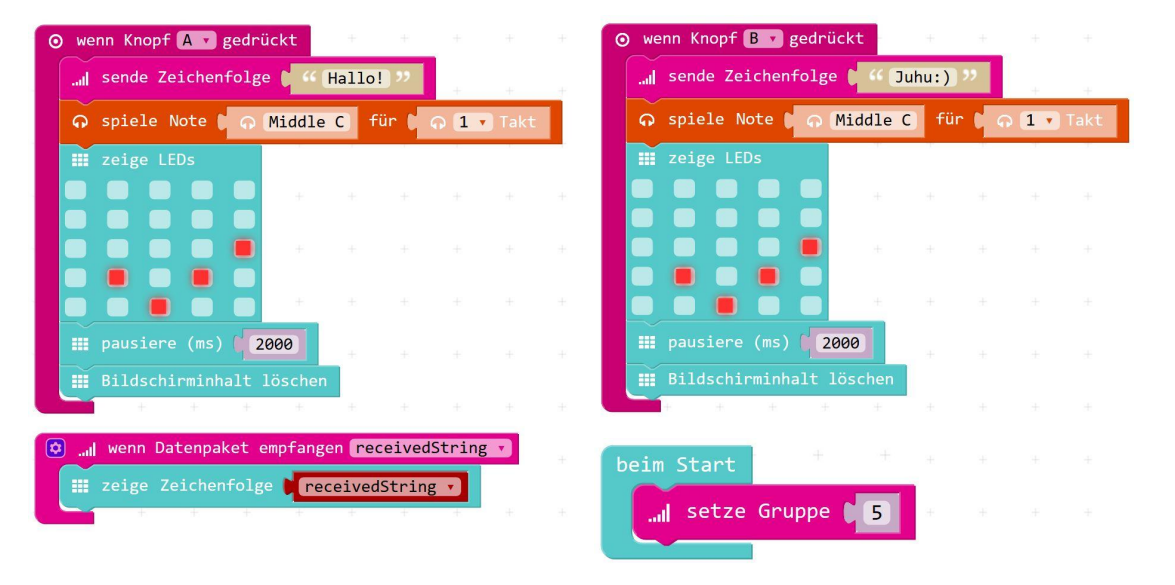

#### **Probier's aus!**

Probiere verschiedene Zeichenfolgen aus. Was passiert, wenn du ä, ö, ü oder ß benutzt? Teste dein Programm wieder mit einer anderen Gruppe.

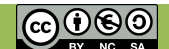

# 4.4 Funk: Bestätigung zurück senden

# ПЛГ RESET ........... 00000000 ПЛГ

#### Info

**Endlosschleifen** sind normalerweise Fehler. Der Computer macht für immer das gleiche. Da hilft nur noch RESET.

#### Aufgabe

Jetzt wollen wir automatisch einen Text zurück schicken, wenn wir etwas empfangen haben.

 Füge sende Zeichenfolge "Danke" hinzu, nachdem die empfangene Zeichenfolge angezeigt wird. Kannst du dir vorstellen was passiert?
 Probiere es in der Vorschau aus.

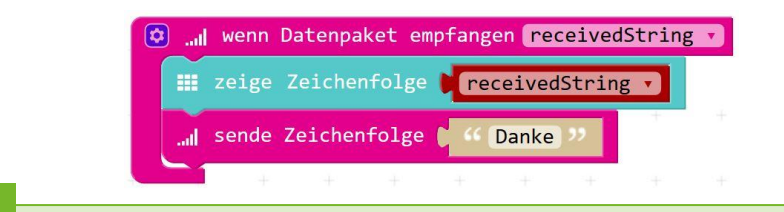

#### Aufgabe

Wir wollen "Danke" **nur einmal** zurücksenden, damit wir keine Endlosschleife haben (siehe Infobox links).

- 2. Sende "Danke" nur, wenn die empfangene Nachricht NICHT "Danke" ist.
  - a. Benutze **wenn-dann** und = aus <mark>≍ Logik</mark> und ändere das = zu ≠.
  - b. Vergleiche den Platzhalter receivedString mit dem Text "Danke".
    Text findest du bei Fortgeschritten

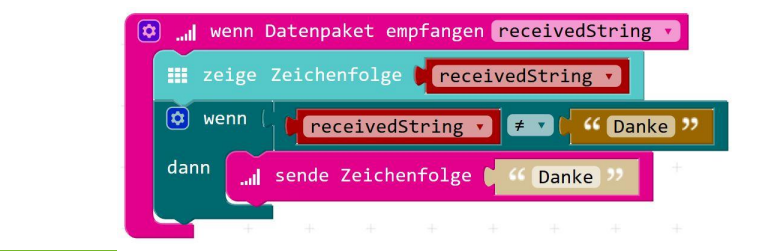

#### **Probier's aus!**

Probiert aus, wie weit ihr mit den Calliope Geräten auseinander gehen könnt und die Nachrichten trotzdem noch ankommen.

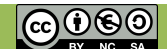

APP CAMPS

# **Bonuskarte: Funk**

### Schon alles erledigt?

Du hast heute schon eine kompliziertere Anwendung mit zwei Calliope minis kennen gelernt und gemerkt, dass man sehr genau arbeiten muss.

Probiere nun selbst aus was möglich ist. Am Ende der Stunde kannst du das den anderen in deiner Klasse zeigen.

Du könntest zum Beispiel:

- Das Schere, Stein, Papier Spiel der zweiten Sitzung noch einmal programmieren und die Calliopes automatisch den Spielstand zählen lassen, indem sie miteinander kommunizieren.
- Ein Thermometer bauen und die Temperatur dem anderen Calliope schicken.
- Die ganzen anderen Blöcke ausprobieren, die noch nicht in den Lernkarten vorkamen.
- ...

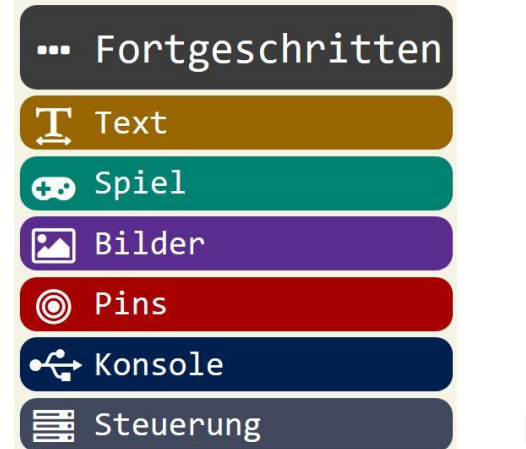

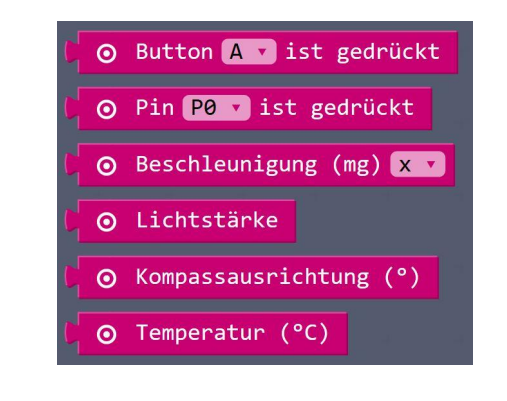

Du kannst diese Blöcke ausprobieren.

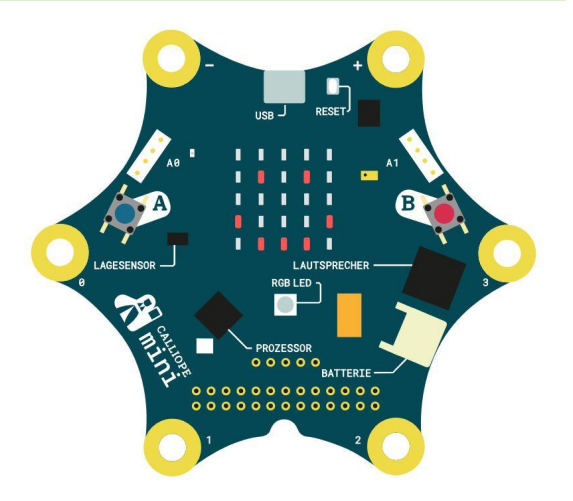

APP CAMPS

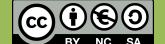